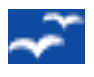

#### **PRESENTATION / FORMATION**

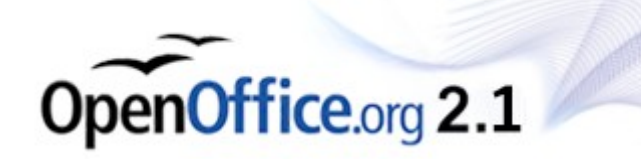

# Utilisation de l'outil « Open Office BASE»

### Présentation générale

**OpenOffice Base** vous permet d'accéder à des données enregistrées dans divers formats de fichier de base de données. Il permet également de créer ses propres bases de données (.ODB)

#### **Utilisation de Open Office BASE**

Pour créer un fichier de base de données, choisissez Fichier - Nouveau - Base de données.

L'« Assistant Bases de Données » vous aide lors de la création de fichiers de base de données et de l'enregistrement d'une nouvelle base de données dans OpenOffice.org.

| Assistant Bases de données                                                                 |                                                                                                    |  |  |  |  |  |  |
|--------------------------------------------------------------------------------------------|----------------------------------------------------------------------------------------------------|--|--|--|--|--|--|
| Étapes                                                                                     | Bienvenue dans l'assistant Bases de données de OpenOffice.org                                                                                                    |  |  |  |  |  |  |
| <ol> <li>Sélectionner une base de<br/>données</li> <li>Enregistrer et continuer</li> </ol> | Utilisez l'assistant Bases de données pour créer une nouvelle base de données, ouvrir<br>un fichier de base de données existant ou vous connecter à une base de données<br>enregistrée sur un serveur. |  |  |  |  |  |  |
|                                                                                            | Que voulez-vous faire ?                                                                                                    |  |  |  |  |  |  |
|                                                                                            | ⊙ Créer u <u>n</u> e base de données                                                                                                    |  |  |  |  |  |  |
|                                                                                            | Ouvre un fichier de base de données existant                                                                                                    |  |  |  |  |  |  |
|                                                                                            | Récemment utilisé Nouvelle base de données Cuvrir                                                                                                    |  |  |  |  |  |  |
|                                                                                            | O Se connecter à une base de données e <u>x</u> istante                                                                                                    |  |  |  |  |  |  |
|                                                                                            | JDBC                                                                                                    |  |  |  |  |  |  |
| Aide                                                                                       | << Précédent Suivant >> Terminer Annuler                                                                                                    |  |  |  |  |  |  |

Vous avez les choix suivants :

- Créer une nouvelle base de données
   Cette base de donnée sera créée en format OpenOffice Base: '.ODB '
- Ouvrir un fichier de base de données existant Attention, OpenOffice Base ne le spécifie pas mais cette option ne s'applique qu'aux bases de données OpenOffice (.ODB) précédemment créées.

• Se connecter à une base de données existante

Cette dernière option vous permet de connecter « *OpenOffice Base* » à une base de donnée existante d'un autre éditeur (Microsoft Access, Dbase, Carnet d'adresses Microsoft Outlook, ...) Dans ce cas, *OpenOffice Base* va créer un fichier « tampon » au format .ODB entre le fichier de données et l'application OpenOffice. Pour un usage ultérieur de ce fichier, vous pourrez utiliser directement le fichier créé ici en l'ouvrant directement (via l'explorateur de fichiers) ou en le renseignant au point « *Ouvrir un fichier de base de données existant »* ci-dessus.

#### **Exercices**

 Ouvrez, à partir du CDRom, le fichier « .../FormationOpenOffice/ Nouvelle base de données.odb» ; Il s'agit d'un document réalisée en OpenOffice Base

## **Création d'un « Mailing » Étiquettes**

La fonctionnalité « Mailing » en *Open Office* n'est pas propre à « Base » mais **utilise** les bases de données reconnues par « Base ».

Il est possible de créer des étiquettes ou un document de publipostage (lettre personnalisée ...), au départ de n'importe quelle fenêtre de *OpenOffice* (même vide).

Une des méthodes pour créer des étiquettes est la suivante :

• A partir d'un document « Texte » vide, via « Outils » > « Assistant Mailing ... »

| Assistant Mailing                                        | ×                                                                          |
|----------------------------------------------------------|----------------------------------------------------------------------------|
| Étapes                                                   | Sélectionner le document de base pour le mailing                           |
| <ol> <li>Sélectionner le document<br/>de base</li> </ol> | Sélectionner le document à partir duquel le document de mailing sera conçu |
| <ol> <li>Sélectionner un type de<br/>document</li> </ol> | ⊙ Utiliser le <u>d</u> ocument actif                                       |
| 3. Insérer un bloc d'adresses                            | ◯ <u>C</u> réer un document                                                |
| 4. Créer une salutation                                  | O Utiliser un document <u>e</u> xistant Pa <u>r</u> courir                 |
| 5. Adapter la mise en page                               | Utiliser un modèle Parcourir                                               |
| 6. Éditer le document                                    | Utiliser un document de base récemment enregistré                          |
| 7. Personnaliser le document                             | file:///C:/DocumentsReseau/dmeunier/test.odt                               |
| 8. Enregistrer, imprimer ou<br>envoyer                   |                                                                            |
| Aide                                                     | << Précédent Suivant >> Terminer Annuler                                   |

• Sélectionnez « Utiliser le document Actif » et cliquez sur « Suivant >> »

| Assistant Mailing                                                                                                    |                                                                                                    |
|----------------------------------------------------------------------------------------------------|----------------------------------------------------------------------------------------------------|
| Étapes                                                                                                    | Sélectionner un type de document                                                                                                    |
| <ol> <li>Sélectionner le document<br/>de base</li> <li>Sélectionner un type de<br/>document</li> <li>Insérer un bloc d'adresses</li> <li>Créer une salutation</li> <li>Adapter la mise en page</li> <li>Éditer le document</li> <li>Personnaliser le document</li> <li>Enregistrer, imprimer ou<br/>envoyer</li> </ol> | Quel type de document souhaitez-vous créer ? <ul> <li>Lettre</li> <li>E-mail</li> </ul> Lettre :         Envoyer des lettres à un groupe de destinataires. Ces lettres peuvent contenir un bloc d'adresses et des salutations. Ces lettres peuvent être personnalisées pour chaque destinataire. |
| Aide                                                                                                    | << Précédent                                                                                                    |

• Sélectionnez « Lettre » et cliquez sur « Suivant >>»

| Assistant Mailing                                                                         |                                                                                                    |
|-------------------------------------------------------------------------------------------|----------------------------------------------------------------------------------------------------|
| Étapes                                                                                    | Insérer un bloc d'adresses                                                                                                    |
| <ol> <li>Sélectionner le document<br/>de base</li> <li>Sélectionner un type de</li> </ol> | <ol> <li>Sélectionnez la liste d'adresses qui contient les<br/>données des adresses à utiliser. Vous aurez besoin de<br/>ces données pour créer le bloc d'adresses.</li> </ol> |
| document                                                                                  | 2. □ <u>C</u> e document contiendra un bloc d'adresses                                                                                                    |
| <ol> <li>Inserer un bloc d'adresses</li> <li>Créer une salutation</li> </ol>              | <titre><br/><prénom> <nom> <titre><br/><prénom> <nom></nom></prénom></titre></nom></prénom></titre>                                                                            |
| 5. Adapter la mise en page                                                                | <ligne 1="" d'adresse=""><br/><c.p.> <ville><br/><c.p.> <ville><br/><pays></pays></ville></c.p.></ville></c.p.></ligne>                                                        |
| <ol> <li>Editer le document</li> <li>Personnaliser le document</li> </ol>                 | ✓ Supprimer les lignes vides                                                                                                    |
| 8. Enregistrer, imprimer ou<br>envoyer                                                    | 3. Faites correspondre le nom du champ du mailing et les en-têtes de colonne de la source de données.       Corresp. champs                                                    |
|                                                                                           | 4. Vérifiez que les données des adresses correspondent.                                                                                                    |
|                                                                                           | M.<br>Denis Meunier<br>< Aucune correspondance trouvée à ce stade ><br>< Aucune correspondance trouvée à ce stade > Beersel<br>< Aucune correspondance trouvée à ce stade >    |
|                                                                                           | Document : 1 🔹 🕨                                                                                                    |
| Aide                                                                                      | << Précédent Suivant >> Ierminer Annuler                                                                                                    |

 Si aucune base de données n'est affichée (ou si une mauvaise base de donnée est affichée) cliquez sur « Sélectionner plusieurs listes d'adresses... » Une nouvelle fenêtre s'ouvre :

| Sélectionner une liste d'adresses 🛛 🔀                                                                                                    |                         |                             |  |  |  |  |  |  |
|----------------------------------------------------------------------------------------------------|-------------------------|-----------------------------|--|--|--|--|--|--|
| Sélectionnez une liste d'adresses. Pour sélectionner les destinataires à partir d'une autre liste,<br>cliquez sur Ajouter Si vous n'avez pas de liste d'adresses, vous pouvez en créer une en cliquant<br>sur Créer.<br>Les destinataires ont été sélectionnés à partir de : |                         |                             |  |  |  |  |  |  |
| Nom                                                                                                    | Nom Tableau Aiouter     |                             |  |  |  |  |  |  |
| Nouvelle base de dor                                                                                                    | nnées Liste de contacts |                             |  |  |  |  |  |  |
|                                                                                                    |                         | ⊆réer                       |  |  |  |  |  |  |
|                                                                                                    |                         | Eiltrer                     |  |  |  |  |  |  |
|                                                                                                    |                         | <u>É</u> diter              |  |  |  |  |  |  |
|                                                                                                    |                         | Modifier le <u>t</u> ableau |  |  |  |  |  |  |
|                                                                                                    |                         |                             |  |  |  |  |  |  |
|                                                                                                    |                         |                             |  |  |  |  |  |  |
|                                                                                                    | OK Ar                   | nnuler Aide                 |  |  |  |  |  |  |

 Sélectionnez la (bonne) base de données (ou à l'aide du bouton « Ajouter... » recherchez et sélectionnez une autre base de données) Cliquez sur le bouton « OK »

| Assistant Mailing                                                                         |                                                                                                    |
|-------------------------------------------------------------------------------------------|----------------------------------------------------------------------------------------------------|
| Étapes                                                                                    | Insérer un bloc d'adresses                                                                                                    |
| <ol> <li>Sélectionner le document<br/>de base</li> <li>Sélectionner un type de</li> </ol> | <ol> <li>Sélectionnez la liste d'adresses qui contient les<br/>données des adresses à utiliser. Vous aurez besoin de<br/>ces données pour créer le bloc d'adresses.</li> <li>Liste d'adresses actuelle : Nouvelle base</li> </ol>                                                                                                    |
| document                                                                                  | 2. ☐ <u>Ce document contiendra un bloc d'adresses</u><br><titre><br/><prénom> <nom><br/><ligne 1="" d'adresse=""><br/><c.p.> <ville><br/><c.p.> <ville><br/><u>Autres</u><br/><u>Autres</u></ville></c.p.></ville></c.p.></ligne></nom></prénom></titre>                                                                                                    |
| 8. Enregistrer, imprimer ou<br>envoyer                                                    | 3. Faites correspondre le nom du champ du mailing et les en-têtes de colonne de la source de données.       Corresp. champs         4. Vérifiez que les données des adresses correspondent.       M.         Denis Meunier       < Aucune correspondance trouvée à ce stade >         < Aucune correspondance trouvée à ce stade >          < Aucune correspondance trouvée à ce stade >          Document : 1       ● |
| Aide                                                                                      | Suivant >>         Ierminer         Annuler                                                                                                    |

 La « Liste d'adresses actuelle » est maintenant complétée par le nom de la base de données que vous avez sélectionné ; Ne cochez rien aux points 2, 3 et 4 Cliquez sur « Suivant >> »

| Assistant Mailing                                        |                                                                                         | $\mathbf{X}$ |  |  |  |  |  |
|----------------------------------------------------------|-----------------------------------------------------------------------------------------|--------------|--|--|--|--|--|
| <u>Étapes</u>                                            | Créer des salutations                                                                   |              |  |  |  |  |  |
| <ol> <li>Sélectionner le document<br/>de base</li> </ol> | ⊆e document devrait contenir des salutations     Insérer des salutations personnalisées |              |  |  |  |  |  |
| <ol> <li>Sélectionner un type de<br/>document</li> </ol> | Eemme Chère Madame <nom>,  Nouveau</nom>                                                |              |  |  |  |  |  |
| 3. Insérer un bloc d'adresses                            | Homme Cher Monsieur <nom>, Nouveau</nom>                                                |              |  |  |  |  |  |
| 4. Créer une salutation                                  | Champ de la liste d'adresses indiquant un destinataire de sexe féminin                  |              |  |  |  |  |  |
| 5. Adapter la mise en page                               | Nom <u>d</u> e champ                                                                    |              |  |  |  |  |  |
| 6. Éditer le document                                    | Valeur de champ                                                                         |              |  |  |  |  |  |
| 7. Personnaliser le document                             | Salutations générales                                                                   |              |  |  |  |  |  |
| 8. Enregistrer, imprimer ou                              | Salut,                                                                                  |              |  |  |  |  |  |
| cinoyci                                                  | Aperçu                                                                                  |              |  |  |  |  |  |
|                                                          | Chère Madame Meunier,<br>Cher Monsieur Meunier,                                         | ps           |  |  |  |  |  |
|                                                          | Document : 1                                                                            |              |  |  |  |  |  |
|                                                          |                                                                                         |              |  |  |  |  |  |
|                                                          |                                                                                         |              |  |  |  |  |  |
| Aide                                                     | << Précédent Suivant >> Ierminer Annuler                                                |              |  |  |  |  |  |

 Laissez la case « Ce document devrait contenir des salutations » VIDE et Cliquez sur « Suivant >> »

| Assistant Mailing                                        |                                                                                                    |  |  |  |  |  |  |
|----------------------------------------------------------|----------------------------------------------------------------------------------------------------|--|--|--|--|--|--|
| Étapes                                                   | Afficher un aperçu et éditer le document                                                                                                    |  |  |  |  |  |  |
| <ol> <li>Sélectionner le document<br/>de base</li> </ol> | L'aperçu du document fusionné est désormais visible. Pour afficher l'aperçu d'un autre document,<br>cliquez sur l'une des flèches.                                                                                                    |  |  |  |  |  |  |
| <ol> <li>Sélectionner un type de<br/>document</li> </ol> | Destinataire                                                                                                    |  |  |  |  |  |  |
| 3. Insérer un bloc d'adresses                            | Exclure ce destinataire                                                                                                    |  |  |  |  |  |  |
| 4. Créer une salutation                                  |                                                                                                    |  |  |  |  |  |  |
| 5. Adapter la mise en page                               | Éditer le document                                                                                                    |  |  |  |  |  |  |
| 6. Éditer le document                                    | Si vous ne l'avez pas délà fait, créez ou éditez votre document maintenant. Les modifications                                                                                                    |  |  |  |  |  |  |
| 7. Personnaliser le document                             | affecteront tous les documents fusionnés.                                                                                                    |  |  |  |  |  |  |
| 8. Enregistrer, imprimer ou<br>envoyer                   | Lorsque vous cliquez sur Éditer le document, la fenêtre de l'assistant est temporairement réduite<br>de façon à ce que vous puissiez éditer votre document. Après avoir édité le document, cliquez<br>sur Revenir à l'assistant Mailing dans la fenêtre réduite pour revenir dans l'assistant. |  |  |  |  |  |  |
|                                                          | Éditer le document                                                                                                    |  |  |  |  |  |  |
| Aide                                                     | << Précédent Suivant >> Ierminer Annuler                                                                                                    |  |  |  |  |  |  |

• Avant de poursuivre, cliquez sur « Éditer le document... » pour réaliser le document 'Trame' de vos étiquettes ;  Dans la fenêtre du document texte, une petite fenêtre vous permettra de poursuivre la fusion après la réalisation de votre document de base de vos étiquettes

• Cliquez sur « Fichier » > « Nouveau » > « Étiquettes »

| Étiquettes                  |                 |                                        |
|-----------------------------|-----------------|----------------------------------------|
| Étiquettes Format Options   |                 |                                        |
| Inscription                 |                 |                                        |
| Inscription 📃 🗛 dr          | esse            | Base de données                        |
|                             | ^               | Nouvelle base de données 🛛 💌           |
|                             |                 | Table                                  |
|                             | =               | ✓                                      |
|                             |                 |                                        |
|                             |                 |                                        |
|                             | ~               |                                        |
|                             | 7               |                                        |
| Format                      |                 |                                        |
| 🔘 Contin <u>u</u>           | <u>M</u> arque  | Avery Zweckform                        |
| 💽 <u>F</u> euille           | <u>T</u> ype    | 3422 Inkjet+Laser+Kopier-Etiketten 🛛 🗸 |
| 3422 Inkjet+Laser+Kopier-Et | iketten: 7,00cm | x 3,50cm (3 x 8)                       |
|                             |                 |                                        |
| Nouveau document            | Annule          | r Aide <u>R</u> établir                |

• Si votre feuille d'étiquettes n'est pas reprise dans les types reconnus par OpenOffice, vous pouvez le définir à l'onglet « **Format** »

| Étiquettes                                                                                                    |                                                    |
|----------------------------------------------------------------------------------------------------|----------------------------------------------------|
| Étiquettes Format                                                                                                    | Options                                            |
| Écart <u>h</u> orizontal<br>Écart <u>v</u> ertical<br>Largeur<br>Hauteur<br>Marge gauche<br>Marge <u>s</u> upérieure<br>Colonnes<br>Lignes | Avery Zweckform 3422 Inkjet+Laser+Kopier-Etiketten |
| Nouveau de                                                                                                    | ocument Annuler Aide <u>R</u> établir              |

 Les données ci-dessus correspondent à une feuille assez courante de 3 étiquettes en lignes sur 8 étiquettes en hauteur, avec un bord non imprimable en haut et en bas de 0,84 cm. • Passez à l'onglet « Options »

| Étiquettes                                |         |       |                 |                  |
|-------------------------------------------|---------|-------|-----------------|------------------|
| Étiquettes Format Options                 |         |       |                 |                  |
| Répartir                                  |         |       |                 |                  |
| Étiquette unique                          | ⊆olonne | 2 🔅 ! | Ligne           | 2                |
| Synchroniser le contenu                   |         |       |                 |                  |
| Imprimante                                |         |       |                 |                  |
| \\DELLSERVER1\HP LJ 4050 Series Ducale Se | rver    |       | Para <u>m</u> é | étrer            |
|                                           |         |       |                 |                  |
|                                           |         |       |                 |                  |
|                                           |         |       |                 |                  |
|                                           |         |       |                 |                  |
|                                           |         |       |                 |                  |
|                                           |         |       |                 |                  |
| Nouveau document Annule                   | r [     | Aide  |                 | <u>R</u> établir |

- Veillez à activer la case à cocher « Synchroniser le contenu » Cochez devant « Page entière » Cliquez sur le bouton « Nouveau document »
- Un nouveau document « **TEXTE** » s'ouvre (même si vous aviez procédé au départ de Base, Classeur, ...) Ce document contient la trame de vos étiquettes.

| 着 Étio          | quettes4                  | - OpenC          | )ffice.or  | g Writer       |                  |                   |                            |                  |                         |
|-----------------|---------------------------|------------------|------------|----------------|------------------|-------------------|----------------------------|------------------|-------------------------|
| <u>F</u> ichier | É <u>d</u> ition <u>A</u> | ffichage         | Insertion  | Forma <u>t</u> | Ta <u>b</u> leau | <u>O</u> utils Fe | <u>n</u> être Aid <u>e</u> |                  |                         |
| : 倉             | • 🖂 🖫                     | 🖾   🖥            | 2   🗎      | a 🛯            |                  | X Pa              | 🛱 • 🎸                      | <del>5</del> - 6 | *   *                   |
|                 | Standard                  |                  | <b>~</b> A | rial           |                  | <b>&gt;</b> 11    | <b>v</b> (                 | G <u>I S</u>     | <b>≣</b> <sup>»</sup> , |
| L               | 1_2                       | _ <sup>3</sup> 1 | 5,6,       | 7 8 9          | 10 11            | 12 13 1           | 4 15 16 1                  | 7 18 19 2        | 021 🛆                   |
|                 |                           |                  |            |                |                  |                   |                            |                  | =                       |
|                 | 1                         |                  |            |                |                  |                   |                            |                  |                         |
|                 |                           |                  |            |                |                  |                   |                            |                  | •<br>•<br>•<br>•        |
| N               |                           |                  |            |                |                  |                   |                            |                  |                         |
| m               |                           |                  |            |                |                  |                   |                            |                  |                         |
| 4               | : :                       |                  |            |                |                  |                   | : :                        |                  | :                       |
| ம               |                           |                  |            |                |                  |                   |                            |                  | ·····                   |
| υ               |                           |                  |            |                |                  |                   |                            |                  |                         |
| ~               |                           |                  |            |                |                  |                   |                            |                  |                         |
| <               |                           |                  |            |                |                  |                   |                            |                  | >                       |
| Page 1          | /1 Sta                    | ndard            | 57         | 7% IN          | IS STI           | HYP               | *                          | MasterL          | .abel                   |

 Ouvrez l'affichage de source de données en choisissant « Affichage » - « Sources de données »

Résultat :(Toutes les **Bases de données** reconnues par votre **OpenOffice Base** sont affichées en haut de votre page de travail)

(Sélectionnez la source de vos données)

| 🖆 Étiquettes4 - OpenOffice.org Writer                                                                                             |                      |                       |                        |                                                                                                    |  |  |
|----------------------------------------------------------------------------------------------------|----------------------|-----------------------|------------------------|----------------------------------------------------------------------------------------------------|--|--|
| Eichier É <u>d</u> ition <u>A</u> ffichage Insertion Forma <u>t</u> Ta <u>b</u> leau <u>O</u> utils Fe <u>n</u> être Aid <u>e</u> |                      |                       |                        |                                                                                                    |  |  |
| ┊ 🎓 - 😂 🖬 ∞   😰   🗟 🔗   🎔 📖 🗶 🐴 - 🎸 🥠 - ऌ -   🂩 田 - 🥓 🥇                                                                           |                      |                       |                        |                                                                                                    |  |  |
| Standard 💟 Arial 💟 11 💟 G I S ≡ Ξ ≡ 🛛 🐥                                                                                           |                      |                       |                        |                                                                                                    |  |  |
| 🕀 😹 Bibliography                                                                                                    | NuméroFax            | Prénom No             | m NuméroPortable       | Notes Nu                                                                                                    |  |  |
| 🗆 🚇 Nouvelle base de donnée                                                                                                    | •                    | Denis Meur            | nier +32 499 588 558   | + 🔨                                                                                                    |  |  |
| 🕀 🕞 Requêtes                                                                                                    |                      | Nicole Alber          | rt                     |                                                                                                    |  |  |
| 🗆 🔚 Tables                                                                                                    |                      | Fred Mach             | nin<br>Mahi            |                                                                                                    |  |  |
| 🗉 Liste de contacts                                                                                                    |                      | Vapessa VapE          | ucni<br>Je C           | ~                                                                                                    |  |  |
| <                                                                                                    | Enregistrement 1     | de 5                  |                        | < >                                                                                                    |  |  |
|                                                                                                    |                      |                       |                        |                                                                                                    |  |  |
| L <u>X</u> 010 <u>1</u> 0200 <u>3</u> 3004005 <u>1</u>                                                                            | 6 - <u></u> 89 10 11 | . • 12• • 13• • 14• • | 15 (16) (17) (18) (19) | <u>• 20• • 2</u> 1 🛛 🔷                                                                                                    |  |  |
|                                                                                                    |                      |                       |                        |                                                                                                    |  |  |
| 1                                                                                                    |                      | : :                   |                        | 💌                                                                                                    |  |  |
|                                                                                                    |                      |                       |                        |                                                                                                    |  |  |
|                                                                                                    |                      |                       |                        | Image: A start of the start of the start |  |  |
| P P P P P P P P P P P P P P P P P P P                                                                                             |                      |                       |                        |                                                                                                    |  |  |
|                                                                                                    |                      |                       |                        |                                                                                                    |  |  |
| Page 1 / 1         Standard         65%         INS         STD         HYP         *         MasterLabel                         |                      |                       |                        |                                                                                                    |  |  |

 Maintenant, faites glisser les titres (noms des champs) des colonnes dans la première cellule représentant la première étiquette du haut de votre page d'étiquettes. Arrangez-les en n'oubliant pas les espaces entre les différents champs, les retours à la ligne, les textes fixes ...

| 🖆 Étiquettes4 - OpenOffice.org Writer                                                                                                    |  |  |  |  |  |  |
|----------------------------------------------------------------------------------------------------|--|--|--|--|--|--|
| Fichier Édition Affichage Insertion Format Tableau Qutils Fenêtre Aide 🤷                                                                                                    |  |  |  |  |  |  |
| [ <ul> <li>?</li> <li>?</li></ul> |  |  |  |  |  |  |
| אַ Standard אומן אומן אומן אומן אומן אומן אומן אומן                                                                                                    |  |  |  |  |  |  |
| 🗆 😹 Nouvelle base de dont 🔼 💫 NuméroFax 🚽 Prénom Nom NuméroPortable Notes Numéro                                                                                                    |  |  |  |  |  |  |
|                                                                                                    |  |  |  |  |  |  |
| E Tables                                                                                                    |  |  |  |  |  |  |
|                                                                                                    |  |  |  |  |  |  |
|                                                                                                    |  |  |  |  |  |  |
|                                                                                                    |  |  |  |  |  |  |
|                                                                                                    |  |  |  |  |  |  |
|                                                                                                    |  |  |  |  |  |  |
|                                                                                                    |  |  |  |  |  |  |
| SPTENOM2 SNOM2<br><adresse></adresse>                                                                                                    |  |  |  |  |  |  |
| CodePostal> - «Ville>                                                                                                    |  |  |  |  |  |  |
|                                                                                                    |  |  |  |  |  |  |
|                                                                                                    |  |  |  |  |  |  |
| Page 1 / 1 Standard 68% INS STD HYP * MasterLabel                                                                                                    |  |  |  |  |  |  |

- Maintenant, il est très important de ne pas oublier d'introduire, tout à la fin de la première étiquette, un code qui indique au programme qu'il doit passer à l'enregistrement suivant dans sa base de données ; faute de quoi vous aurez toute une page d'étiquettes identiques. : Procédure :
  - Choisissez Insertion Champ Autres et cliquez sur l'onglet Base de données.
  - Sélectionnez le type de champ <u>Enregistrement suivant</u>, puis cliquez sur **Insérer** et sur **Fermer**. (ce code est presque invisible mais indispensable !)

| 着 Étiquettes5 - OpenOffice.org Writer |              |                                             |                  |             |      |                                  |                    |         |           |        |          |       |         |
|---------------------------------------|--------------|---------------------------------------------|------------------|-------------|------|----------------------------------|--------------------|---------|-----------|--------|----------|-------|---------|
| <u>Fichier Édition Affichage</u>      | Insertion    | Forma <u>t</u>                              | Ta <u>b</u> leau | <u>O</u> ut | ils  | Fe <u>n</u> être                 | Aid <u>e</u>       |         |           |        |          | 2     | 3       |
| i 🔁 • 🧭 🖩 🕺 i 🖥                       | <u>5</u>     | aut manue                                   | el               |             |      | <b>b B</b>                       | - 1                | - 📥 -   | 🔿 - 1 (   | \$ ∎   | 1 - 2    |       | >><br>• |
| Jstandard                             | ⊂<br>⊇ #8    | <u>h</u> amp<br>aractères                   | spéciaux.        | •           | <br> | 1) <u>D</u> at<br>]) <u>H</u> eu | :e<br>ure          |         | E         | Ξ      | ≡ ≡      | Ŧ     | »<br>*  |
| 🗆 👃 Nouvelle base de c                | M            | arque de l                                  | formatage        | • •         | • #  | Nur                              | méro de            | de page | roPortab  | le     | Notes    | Numér | éroTi   |
| ⊞ u⊡ Requêtes<br>⊡ 📑 Tables           | 📑 s<br>👧 н   | ecti <u>o</u> n<br>yperlien                 |                  |             | ť    | ¥g Nor<br>⊒ <u>S</u> uj          | et                 | e pages | 9 566 556 | 5      |          | +32 2 | >       |
|                                       | Ē            | n-tête                                      |                  | •           | -    | al Tick<br>V Ant                 | e<br>: <u>e</u> ur |         |           | 0      | <        |       |         |
| <pre></pre>                           | N            | Pie <u>d</u> de page<br>Note de bas de page |                  | . 1         |      | Aut                              | res                | Ctrl+F2 | 17-14     | 8 • 19 | 9 • 20 • | 21    |         |
|                                       | , 🖵 Ц        | égende                                      | t                |             |      |                                  |                    |         |           |        |          | ٦     |         |
|                                       | Ri<br>The Bo | e <u>p</u> ere de (<br>envoi                | texte            |             |      |                                  |                    |         |           |        |          |       | ~       |
|                                       | 🖻 <u>N</u>   | <u>Note</u>                                 |                  |             |      |                                  |                    |         |           |        |          |       |         |
|                                       | ⊆<br>II      | nde <u>x</u>                                |                  | •           |      |                                  |                    |         |           |        |          | Ι.    | 3       |
| Page 1 / 1 Standa                     | E            | n <u>v</u> eloppe.                          |                  |             |      | STD                              | HYP                | *       |           | Mast   | erLabel: |       |         |

| Champs                                                                                                    |                                                                |              |  |  |  |  |
|----------------------------------------------------------------------------------------------------|----------------------------------------------------------------|--------------|--|--|--|--|
| Document Références Fonct                                                                                                    | tions Info document Variables Base                             | e de données |  |  |  |  |
| Type de champ <u>S</u> élection d'une base de données                                                                          |                                                                |              |  |  |  |  |
| Champ de mailing<br>Enregistrement aléatoire<br>Enregistrement suivant<br>Nom de la base de données<br>Numéro d'enregistrement | <ul> <li></li></ul>                                            |              |  |  |  |  |
| Condition                                                                                                    | Ajouter un fichier de base de données                          | Parcourir    |  |  |  |  |
| TRUE                                                                                                    | Format                                                         |              |  |  |  |  |
| Numéro de l'enregistrement                                                                                                    | <ul> <li>De la BD</li> <li>Défini par l'utilisateur</li> </ul> | Standard     |  |  |  |  |
|                                                                                                    | Insérer                                                        | Fermer Aide  |  |  |  |  |

• Vous pouvez à présent synchroniser les étiquettes. Cliquez sur le bouton **Synchroniser** les étiquettes dans la petite fenêtre.

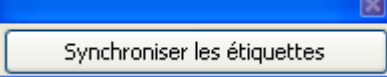

• Via l'Assistant Mailing, à partir de 'Outils', réalisez vos étiquettes en vous rendant directement à l'étape 8

La suite :

(la prochaine fois ! - Merci pour votre participation) Denis Meunier